## **Create a Workspace Proposal**

In order to create an applica on workspace, you will need the Sponsor's CFDA number and/or Funding Opportunity number for the desired grant.

1. Click on the [SEARCH GRANTS] tab.

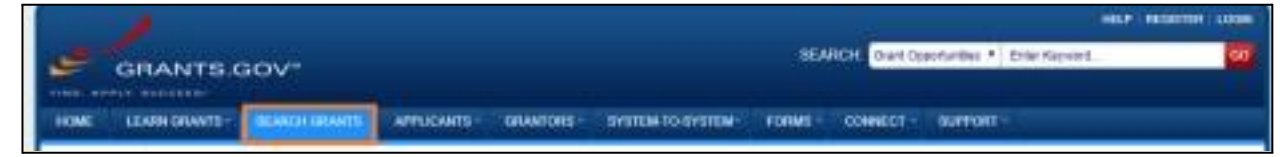

2. Enter the CFDA number for the agency you wish to apply to in the Basic Search Criteria: CFDA Number field in Grants.gov OR

Enter the Funding Opportunity number that you wish to apply to in the Basic Search Criteria: Funding Opportunity Number field in Grants.gov

- 3. Click on the Title of the Applica on to reach the synopsis page.
- 4. Click on the [Apply] link on the [Package] tab.

| VIEW GRANT OPPORTU<br>HRSA-19-008<br>Testing only                                                                                                    | NITY                                                                                                    |                                                                                                    |                                                                                             |                                                                                          |                                                            | - Gask ( Lå                      |
|----------------------------------------------------------------------------------------------------|----------------------------------------------------------------------------------------------------|----------------------------------------------------------------------------------------------------|---------------------------------------------------------------------------------------------|------------------------------------------------------------------------------------------|------------------------------------------------------------|----------------------------------|
| Department of Health<br>Health Resources & S                                                                                                    | and Human Services<br>ervices Administration                                                                                                    |                                                                                                    |                                                                                             |                                                                                          | Subscribe                                                  | to Opportunity                   |
| STADFOR VERSION HISTORY                                                                                                    | RELATED DOCUMENTS                                                                                                    | æ                                                                                                   |                                                                                             |                                                                                          |                                                            |                                  |
| Select Grant Opportunity Packag                                                                                                    | pe .                                                                                                    |                                                                                                    |                                                                                             |                                                                                          | Print Pas                                                  | kape List 🏮                      |
| READ BELOW SEFORE YOU APPLY<br>Metors you can selev and complete<br>incompositive versions of Addon III<br>Addon Reader. If more than one per<br>Competitivity. | FOR THE S GRAAFE<br>on application package, you MUST has<br>adde. To prevent a validation error. It is<br>room is working on the application pac | ve Adube Roader installed. Picka<br>now recommended you uniestal<br>kage, ALL applicants must be us | iges are pested in Adobe Na<br>I any earlier versions of Ado<br>ing the same software versi | ador format. You may rece<br>be likeder and install the k<br>on. Click for more informat | ine a validation e<br>rired competible<br>lian on Adobe Re | mer unling<br>version of<br>utor |
| OPPORTUNITY INCLASE(S) CURRENTS                                                                                                    | Y AVAILABLE FOR THIS FURDING OPPO                                                                                                    | enuerte:                                                                                            |                                                                                             |                                                                                          |                                                            |                                  |
| CFDA Competition                                                                                                    | D Competition Title                                                                                                    | Opportunity Package ID                                                                              | Opening Date                                                                                | Closing Date                                                                             | Compatible                                                 | Actions                          |
| 93.224                                                                                                    |                                                                                                    | PK208038208                                                                                         | 11072917                                                                                    | 12/06/2017                                                                               | Yes                                                        | Proven Apply                     |

- 5. Click on the [Create Workspace] under Op on 1: Apply Now Using Workspace.
  - If you already created a workspace previously, it will give you an op on to Manage Workspace.

|                                                                                                    | o New Thompson i Port Photoger Daniel.                                                  |
|----------------------------------------------------------------------------------------------------|-----------------------------------------------------------------------------------------|
| Planc orden Applicant FAGs as you property and written your application                                              |                                                                                         |
| Indexied Opportunity Package                                                                                         |                                                                                         |
| Characterization of Concentration of Con-                                                                            | During his 11                                                                           |
| case, 31.111 - Hall Cells Proper Control India In-                                                                   | man - Migrard Provide Content, Frankli Carlo In Sta                                     |
| rearrange and Public Republic                                                                                        | Date: July 1                                                                            |
| The second second second second second second second second second second second second second second second se      |                                                                                         |
| ption 1: Apply New Using Workspace                                                                                   | Option 2: Download Legacy Application Package                                           |
| Crusts Workspace +                                                                                                   | The beau applied or section of them is to exist in a ball of the beau field. Prove that |
| A long to compare and a stand or the Description Participant                                                         | Term in Next laws to per carded with Transport                                          |
|                                                                                                    | Prose for legary application matter, loss the holizon inter-                            |
| Notesta Polyana                                                                                                    | Disematinguation + Disematificanae +                                                    |
| 2 10.81 Instrument former from \$4,000 \$1000                                                                        |                                                                                         |
| stream in the second second second second second second                                                              |                                                                                         |
| ningger a se arbered appliche ubrasie later, steh late opsticies en minister<br>set, organi, an ubrit per applicter. |                                                                                         |
| and a local fraction and strategical of the local                                                                    |                                                                                         |

- 6. When you click the [Create Workspace] buon, you will be presented with an op on to select a New Workspace or Copy from Exis ng Workspace. Select the appropriate op on.
- 7. Enter an Applica on Filing Name.
- 8. Click on the [Create Workspace] bu on.

| Constant of the | Certification                                  |
|-----------------|------------------------------------------------|
| Please sal      | ect Create Workspace option:                   |
|                 | 8 New Workspace 🔍 Copy from Existing Workspace |
| Please ert      | or required information to Create Workspace:   |
|                 | Application Filing Name: OHS-testing           |
|                 |                                                |
| -               |                                                |
|                 | Create Wondspace Cancel                        |

- 9. Once you have created a new workspace, you have two op ons: Webform or PDF. Webform allows you to enter data onto forms via your web browser while with PDF you may download the forms individually, enter the data, and re-upload the form back into workspace.
  - a. Webform Op on
    - i. Click on the Webform link to open the form in your browser.

| <b>Nichold</b>      | and Automatic                                                                                                    |                         |                 |                          |           |                                              |
|---------------------|----------------------------------------------------------------------------------------------------|-------------------------|-----------------|--------------------------|-----------|----------------------------------------------|
| Cine S              |                                                                                                    | 10                      | Names Applicati | in fores                 | -         | Investment of Dates                          |
|                     |                                                                                                    |                         |                 |                          |           |                                              |
|                     | Participations and the second participation and                                                                                                    | verse beest passature - | after Domotor   |                          | en l'ures | (Deveload Instructions 4)                    |
| in<br>In<br>Factors | Form Martini Cital Is Preview                                                                                                    | Assessed                | Pullingal       | Last Lydest<br>Date Time | Locked By | Adduna                                       |
|                     | WHEN PERMIT                                                                                                    | (Age-inter-             |                 | -                        | -         | Lord (Disarrival () States Name              |
|                     | Research & Reinford Design (1) 1-4                                                                                                    | Managhee                | -               | -                        | -         | Lord (Doordoot ( ) Shart) Raise ( Arthur     |
|                     | Proprid Parliane area 204 Locations (1)/2 8                                                                                                    | Manimizer               | -               | -                        |           | Land (Doprival) High and Physics ( Arrithme  |
|                     | Research And Parlance Direct Property Inferration (11.8)                                                                                                    | Maniates                | -               | -                        |           | Local (Description) (Upload) Plants (Westing |
|                     | N.A.N. Soldward Budget Alastrowetta (Parts (CL4)                                                                                                    | Internal                | -               | -                        | -         |                                              |
|                     | The second second |                         |                 |                          |           |                                              |

• To include an op onal form, click the checkbox next to the form name that needs to be included in the package under the [Include in Package] column.

| Include<br>in<br>Package | Form Name (Click to Preview)                      | Requirement | F |
|--------------------------|---------------------------------------------------|-------------|---|
| <b>a</b>                 | SF424 (R & R) [V2.0]                              | Mandatory   | - |
| 1                        | Attachments [V1.2]                                | Mandatory   |   |
|                          | Disclosure of Lobbying Activities (SF-LLL) [V1.2] | Optional    |   |

- ii. Complete and Save Webforms
  - If your account is linked to UMD, you will noce forms such as SF-424 and R&R SF-424, will have pre-populated some organiza on fields with UMD specific informa on.
  - Required fields have \* on the right corner of its box. You can click any field to enter the necessary informa on or you can also use the TAB bu on on your keyboard to move from field to field. If you enter invalid or incomplete informa on in a field, you will receive an error message upon leaving the field.

• To show more than one Indirect Costs rate in a budget period, you will need to click an Addi onal Indirect Cost on the budget to add the second line

| Н. | INDIRECT COSTS:                  |   |                        |                         |                      |
|----|----------------------------------|---|------------------------|-------------------------|----------------------|
|    | Indirect Cost Type               |   | Indirect Cost Rate (%) | Indirect Cost Base (\$) | Funds Requested (\$) |
| ×  | F & A COSTS (7/1/22-6/30/23)     | * | 55.00                  |                         | *                    |
| ×  | F & A COSTS (7/1/23-6/30/26)     | * | 56.00                  |                         | *                    |
|    | (+) ADD ADDITIONAL INDIRECT COST |   |                        |                         |                      |

- iii. Click on the [CHECK FOR ERRORS] bu on on the bo om of the page to see if there are any errors.
  - If there are errors, there will be a pink box with an error message displayed. Please fix all issues before closing the form.
  - If there are no errors, the INFO box will appear to give you a message that there are no errors.
- iv. Click [CLOSE] to close the form.
- v. A message about unlocking the formwill appear. Click the [Yes] buon to unlock the form.

| ck this form? |               |               |
|---------------|---------------|---------------|
|               |               |               |
| Yes           | VO            |               |
|               | ck this form? | ck this form? |

vi. More informa on on this process may be found on the grants.gov online user guide. b.

PDF Op on

i. Download the form.

| pplication               | n Package Forms - Users are encouraged to follow a | ntivirus best practices v | vhen Download | ling Instructions         |           | Download Instructions >                    |
|--------------------------|----------------------------------------------------|---------------------------|---------------|---------------------------|-----------|--------------------------------------------|
| Include<br>In<br>Package | Form Name (Click to Preview)                       | Requirement               | Form Status   | Last Updated<br>Date/Time | Locked By | Actions                                    |
| 2                        | SF424 (R & R) [V2.0]                               | Mandatory                 | -             | ( <del>111</del> )        |           | Lock Download Upload   Reuse   Webform     |
|                          | Research & Related Budget [V1.4]                   | Mandatory                 | -             |                           | 12        | Lock   Download   Upload   Reuse   Webform |
| 121                      | Project/Performance Site Location(s) [V2.0]        | Mandatory                 |               | 1775-0                    |           | Lock   Download   Upload   Reuse   Webform |

- ii. Enter all informa on on the form.
  - Once you have downloaded a form you can enter data into the PDF.
  - Op onal fields and completed fields are displayed in white and blue. Required fields are red and yellow. You can click on any field to enter the necessary informa on or you can also use the TAB bu on on your keyboard to move from field to field. If you enter invalid or incomplete informa on in a field, you will receive an error message upon leaving the field.
  - To show more than one Indirect Costs rate in a budget period, you will need to click an Addi onal Indirect Cost on the budget to add the second line

| H. Indirect Costs              |                        |                         |     |
|--------------------------------|------------------------|-------------------------|-----|
| Indirect Cost Type             | Indirect Cost Rate (%) | Indirect Cost Base (\$) | Fun |
| X F & A COSTS (7/1/22-6/30/23) | 55.00                  |                         |     |
| X F & A COSTS (7/1/23-6/30/26) | 56.00                  |                         |     |
| Add Additional Indirect Cost   |                        |                         |     |

- iii. Once you have completed entering all data into the forms, click on the CHECK FOR ERRORS buon at the boom of the first page of each PDF to see if there are any errors. If there are any errors, there will be a pink box with an error message. Please fix all issues before closing the form.
- iv. Once the PDF has been completed and checked for errors, click the Upload link.
- v. On the Forms Upload window, click [+ Choose] buon and select the PDF file. vi.

| m Epicad                                                                       |                                              |
|--------------------------------------------------------------------------------|----------------------------------------------|
| Since you must have the form locked pri-<br>by the system so you can continue. | iar to apload, the Lock action was performed |
| Application Package Form:                                                      | + Chocae                                     |

10. If the form has no errors, the Form Status will say **Passed** in green leers. If there are incomplete forms or forms with errors they will show as **In Progress** in red leers.

| ****     | on Package Forms - Hern are encouraged to holive authion                        | itest plactices when | Downloate  | g Instructions and Forms         |         | Download Instructions -                           |
|----------|---------------------------------------------------------------------------------|----------------------|------------|----------------------------------|---------|---------------------------------------------------|
| in clubs | Farm Name (200 to Preven)                                                       | Requested            | Factoria   | Last Uppaled<br>Date Time        | LOCHERY | Actients                                          |
| 4        | SF424 (R.A.H. (NO.II)                                                           | identiatory          | Pauet      | May 30, 2017 12 41 46 PM<br>EST  | -       | Lock (Dovertaed) Uptered (Reuse)<br>missificanty  |
| 4        | AAEM Program Specific Gala Forms (V10)                                          | Mandadore            | Percent    | Avec 30, 3917 12:51 18 PM<br>E37 |         | Linth ( Deveload ( Upload ) Nouse                 |
| я,       | Fernesco & Restort Rudget (V1 4)                                                | Addressedory         | N Program  | Asev 30, 2017 12:25:17 PM<br>EST | 1000    | Lock (Driveload) Upread - Reune (<br>Snatklyree   |
| 4        | Fernerst & Rented SenterRay Percer Profile (V1 1)                               | Shindstory           | - Property | Ann: 20. 2017 12:51:37 PM<br>637 | -       | Lock (Doveland) (Janual (Reuse))<br>meddury       |
| 10       | Research And Related Other Project Information (VI.2)                           | Alanciatory          | -          | -                                |         | Lmb ( Develoed ( Usined ) Reave (<br>History      |
| 10       | Provid Performance Mile Lacaborer (197.0)                                       | Adaptoto             |            | -                                | (m.)    | Lock - Developed ( landed / Revie )<br>Intelligen |
| 10       | Assurances for Nen-Construction Programs (SF-4248 - RER)<br>(V1.1)(Construction | Mandatory            | Factor     | 燕                                | -       | (Doublead) (mark) (mark) (mark)                   |
| 4        | H & A Dataward Dudget Atachmental Form (VL4)<br>Interview Interviewers I        | Optional             | -          | -                                | -       | Lash (Denotese) (Clinical Princip)<br>Philippers  |
| 12.      | Discourse of Lobbyrg Adhenia (SP 414,10712)                                     | Optional             |            | -                                | 1.00    | ter former (see a)                                |

11. More informa on can be found on the grants.gov online user guide .